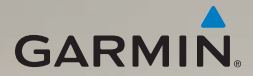

# dēzl<sup>®</sup> 560 manual de início rápido

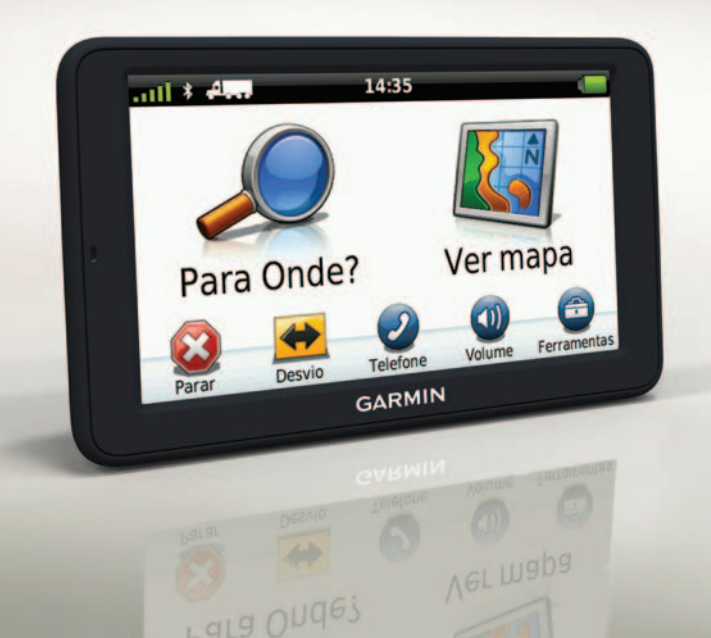

### Como começar

### Aviso

Consulte o guia *Informações importantes de segurança e do produto* na embalagem do produto quanto a avisos relativos ao produto e outras informações importantes.

Antes de utilizar o seu dispositivo pela primeira vez, deve executar as seguintes acções:

- 1. Instale a base (página 2).
- 2. Fixe o dispositivo na base (página 3).
- 3. Ligue a antena externa (página 4).
- 4. Registe o dispositivo (página 5).
- 5. Verifique a existência de actualizações:
  - Actualizações de software (página 5).
  - Actualização de mapa gratuita (página 6).
- 6. Transfira o manual do utilizador completo (página 6).

Introduza um perfil de camião ou caravana (página 6).

### Montar o dispositivo

### Aviso

Este produto contém uma bateria de iões de lítio. Para evitar a possibilidade de ferimentos pessoais ou danificação do produto causados pela exposição da bateria a temperaturas extremas, remova o dispositivo do veículo quando sair do mesmo ou guarde-o num local protegido da luz solar directa.

#### Instalar a base

#### AVISO

O adesivo é permanente e é muito difícil de retirar depois de colocado. Se mover o adesivo, utilize álcool para ajudar a retirar os resíduos de adesivo.

 Seleccione um local de montagem onde o dispositivo tenha uma visão desimpedida do céu. Certifique-se de que o local não bloqueia a visibilidade do condutor.

- 2. Limpe o local de montagem com álcool.
- 3. Seque o local de montagem utilizando um pano limpo e seco.
- 4. Remova um dos lados da folha protectora do adesivo ①.

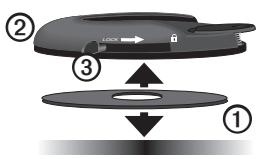

- 5. Coloque o adesivo na parte inferior da base de montagem ②.
- 6. Remova a folha protectora que resta.
- Certifique-se de que a patilha de bloqueio ③ da base de montagem está virada na sua direcção e coloque a base de montagem no local de montagem que acabou de limpar.

Para garantir uma aderência eficaz entre o adesivo e o local de montagem, espere 24 horas antes de colocar o dispositivo.

### Fixar o dispositivo na base

Antes de utilizar o dispositivo com a bateria, deve carregá-lo.

 Ligue o cabo de alimentação do veículo ao ① conector mini-USB ② do suporte ③.

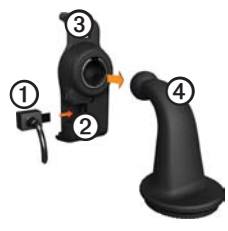

2. Fixe o suporte no braço ④.

3. Desloque a patilha de bloqueio (5) na base para a posição desbloqueada.

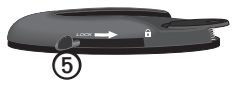

- 4. Insira o disco da parte inferior do braço na base até ouvir um estalido.
- 5. Desloque a patilha de bloqueio para a posição bloqueada.
- 6. Encaixe a base do dispositivo no suporte.
- 7. Incline o dispositivo para trás até ouvir um estalido.
- Ligue a outra extremidade do cabo de alimentação do veículo a uma tomada de alimentação do veículo.

**NOTA**: Para adquirir sinais de satélite, poderá ser necessária uma visão desimpedida do céu.

#### Ligar a antena externa

#### AVISO

Antes de montar o dispositivo, consulte o guia *Informações Importantes de Segurança e do Produto* para obter informações acerca da legislação relativa à montagem em pára-brisas.

1. Ligue a antena externa ① ao receptor de trânsito ②.

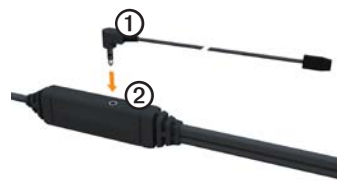

2. Fixe a antena externa ao pára-brisas utilizando as ventosas.

**NOTA:** Se possível, coloque a antena externa numa posição vertical em relação ao pára-brisas para optimizar a força do sinal.

# Acerca do myDashboard

Utilize o myDashboard para registar o dispositivo, procurar actualizações de software e de mapas, aceder a manuais e serviços de assistência dos produtos, entre outros.

### Configurar o myDashboard

 Ligue o cabo USB ao conector micro-USB () do dispositivo.

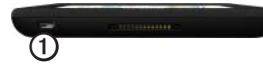

- 2. Ligue o cabo USB à porta USB do computador.
- 3. Visite www.garmin.com/dashboard.
- 4. Siga as instruções no ecrã.

### Registar o dispositivo

- 1. Em myDashboard, clique em Registar agora.
- 2. Siga as instruções no ecrã.
- Guarde o recibo de compra original ou uma fotocópia num local seguro.

#### Actualizar o software

- 1. Abra o myDashboard (página 5).
- 2. Se necessário, em Actualizações de software, clique em Actualizar agora.
- 3. Siga as instruções no ecrã.

### nüMaps Guarantee™

Poderá beneficiar de uma actualização de mapas gratuita no prazo de 60 dias após a aquisição de satélites, enquanto conduz com o dispositivo. Não poderá beneficiar da actualização de mapas gratuita se efectuar o registo por telefone ou aguardar mais de 60 dias após a primeira aquisição de satélites enquanto conduz com o dispositivo. Para obter mais informações, aceda a www.garmin.com/numaps.

#### Actualizar mapas

- 1. Abra o myDashboard (página 5).
- 2. Registe o dispositivo (página 5).
- Se necessário, em Actualizações de mapa, clique em Actualizar agora.
- 4. Siga as instruções no ecrã.

#### A transferir o Manual do Utilizador

O manual do utilizador do dispositivo está disponível no website da Garmin. O manual do utilizador do dēzl inclui mais informações sobre as funcionalidades do dispositivo para camiões e caravanas.

- 1. Abra o myDashboard (página 5).
- 2. Clique em Manuais.
- 3. Clique em **Transferir**, junto ao manual pretendido.
- 4. Clique em 🛗 para guardar o ficheiro no seu computador.

### Introduzir um perfil de camião ou caravana

# AVISO

A introdução do perfil de veículo não garante que as características do veículo sejam consideradas em todas as sugestões de rota. É da sua responsabilidade prestar atenção à altura, comprimento, peso e outras restrições durante a condução. Respeite sempre os sinais de trânsito e as condições da estrada, antes de tomar decisões relacionadas com a condução.

Antes de ser possível operar em modo camião ou caravana, deverá introduzir o seu perfil de camião ou caravana.

O modo de transporte de camião é seleccionado da primeira vez que ligar o seu dispositivo. Pode seleccionar **Alterar modo** para introduzir um perfil de caravana.

- 1. Quando aparecer o ecrã de aviso, toque em **Concordo**.
- 2. Toque em **Sim** para introduzir o seu perfil de camião.
- 3. Siga as instruções no ecrã.

### Perspectiva geral do dispositivo

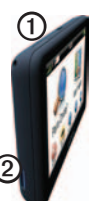

| 1 | Tecla de alimentação         |
|---|------------------------------|
| 0 | ranhura para cartão microSD™ |

# Reiniciar o dispositivo

Pode reiniciar o dispositivo caso este deixe de funcionar.

 Mantenha sob pressão o botão de alimentação durante 8 segundos e depois solte-o. O dispositivo desliga-se.

- 2. Aguarde 1 segundo.
- 3. Se o dispositivo está a utilizar a bateria, prima e solte o botão de **alimentação**.

# Utilizar o menu principal

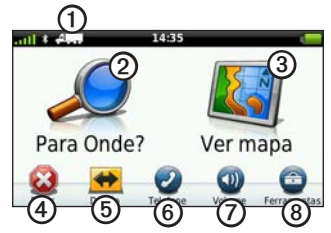

- Toque em ① para seleccionar um meio de transporte.
- Toque em ② para encontrar um destino.
- Toque em ③ para ver o mapa.
- Toque em ④ para parar a rota.
- Toque em <sup>(5)</sup> para redefinir uma rota.
- Toque em <sup>©</sup> para efectuar uma chamada quando estiver ligado a um

telemóvel compatível.

Visite www.garmin.com/bluetooth para mais informação.

- Toque em Ø para ajustar o volume.
- Toque em (3) para aceder ao menu de ferramentas e definições.

### Encontrar pontos de interesse para camiões

O mapa detalhado carregado no seu dispositivo contém pontos de interesse para camiões, tais como áreas de descanso, paragens de camiões e plataformas de pesagem.

- A partir do menu principal, toque em Para Onde? > Pontos interesse > Camiões.
- 2. Seleccione uma categoria.
- 3. Se necessário, seleccione uma subcategoria.
- 4. Seleccione um destino.
- 5. Toque em Siga!.

# Utilizar Serviços de saída

Pode encontrar serviços como combustível, restaurantes, alojamento, áreas de descanso, reparação de viaturas, paragens de camiões e plataformas de pesagem nas seguintes saídas de auto-estrada. O dispositivo apresenta os serviços disponíveis com base no modo de utilização. As informações de saídas com serviços apenas estão disponíveis em estradas de acesso controlado, tais como auto-estradas.

**NOTA**: os Serviços de saída não estão disponíveis no modo Pedonal.

- Durante a navegação de uma rota, a partir do menu principal, toque em Para Onde? > Serviços de saída.
- 2. Seleccione uma opção.

### Seguir a sua rota

### AVISO

A funcionalidade do ícone de limite de velocidade é apenas informativa e não substitui a responsabilidade do condutor

em obedecer a todos os sinais de limite de velocidade e em conduzir de forma segura em todos os momentos. A Garmin não será responsabilizada por quaisquer multas de trânsito ou sanções que o utilizador possa receber devido ao incumprimento do código da estrada ou dos sinais de trânsito aplicáveis.

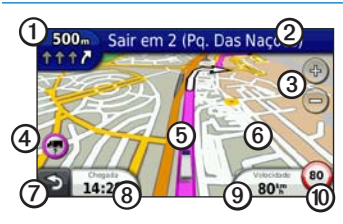

A sua rota é assinalada no mapa com uma linha magenta. Ao desviar-se da sua rota original, o dispositivo recalculará a rota. Poderá surgir um ícone de limite de velocidade ao viajar em auto-estradas.

Quando conduz no modo Camião ou Autocaravana, poderá ser emitido um sinal sonoro e apresentado o ícone **7**, indicando que não há informações sobre a adequação desta estrada para camiões. Respeite sempre os sinais e regulamentos de trânsito.

- Toque em ① para ver a próxima curva. O indicador de mudança de direcção também indica em que faixa se deve posicionar para preparar a manobra seguinte.
- Toque em 2 para ver a lista de curvas.
- Toque em ③ para aumentar e diminuir o zoom.
- Toque em para visualizar as informações de aviso, se disponíveis (página 6).
- Toque em <sup>(5)</sup> para ver informações acerca do local.
- Toque e arraste <sup>(6)</sup> para ver uma área diferente do mapa.
- Toque em ⑦ para voltar ao menu principal.
- Toque e mantenha premido , a partir de qualquer ecrã, para voltar ao menu principal.

- Toque em (3) para apresentar um campo de dados diferente.
- Toque em ③ para ver as informações de viagem.

Este ícone indica o limite de velocidade para camiões.

### Utilizar uma câmara retrovisora

Se tiver uma câmara retrovisora instalada no seu veículo, pode visualizar o sinal da câmara no seu dispositivo.

Ligue a câmara à tomada de entrada de vídeo ① no suporte.

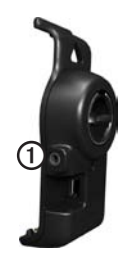

A imagem da câmara aparece quando está presente um sinal de vídeo.

# Acerca do trânsito

# 

Se escolher recalcular a sua rota quando está a navegar em modo camião, a rota recalculada pode incluir estradas cuja acessibilidade para camiões não foi verificada. Tenha cuidado, use o bom senso e respeite sempre os sinais e regulamentos de trânsito.

#### AVISO

A Garmin não é responsável pela precisão ou actualidade das informações de trânsito. As informações de trânsito não estão disponíveis em todas as regiões.

O seu dispositivo pode receber conteúdo de trânsito TMC (Traffic Message Channel). A subscrição de trânsito de TMC via FM é activada automaticamente e não é necessário comprar uma subscrição adicional para a activar. O receptor de trânsito de TMC via FM está integrado no cabo de alimentação do veículo, incluído na caixa.

Para obter informações acerca dos receptores de trânsito e das áreas abrangidas, aceda a www.garmin.com/traffic.

# Emparelhar o telefone

Para os emparelhar, o telefone e o dispositivo devem estar ligados e a uma distância máxima de 33 pés (10 m) um do outro.

- A partir do menu principal do dēzl, toque em Ferramentas > Definições > Bluetooth > Bluetooth > Activado > Guardar.
- 2. Active o componente Bluetooth<sup>®</sup> do telefone.
- Active o modo Encontrar-me/ Descoberta/Visível no seu telefone.

**NOTA**: Esta opção poderá encontrarse num menu com a designação Definições, Bluetooth, Ligações ou Mãos Livres.

- 4. No dēzl, toque em Adicionar telefone > OK.
- 5. Seleccione o telefone a partir da lista.
- 6. Toque em OK.

É apresentada uma mensagem no telefone para emparelhar o telefone com o dispositivo.

- 7. Aceite o emparelhamento a partir do seu telefone.
- Se necessário, introduza o PIN Bluetooth do dispositivo (1234) no seu telefone.

# Obter mais informações

- Visite www.garmin.com/ontheroad.
- Visite http://buy.garmin.com para comprar acessórios.
- Toque em Ferramentas > Ajuda.

### Contactar a Assistência ao Produto Garmin

- Nos E.U.A., aceda a www.garmin.com /support ou contacte a Garmin USA através do número (800) 800 1020.
- No Reino Unido, contacte a Garmin (Europe) Ltd. através do número 0808 2380000.

 Na Europa, aceda a www.garmin.com /support e clique em Contact Support para obter informações sobre a assistência nacional, ou contacte a Garmin (Europe) Ltd. através do telefone +44 (0) 870 8501241.

Garmin® e o logótipo Garmin são marcas comerciais da Garmin Ltd. ou das suas subsidiárias, registadas nos Estados Unidos e em outros países. cityXplorer<sup>™</sup>, dēzl<sup>™</sup>, myTrends<sup>™</sup>, e nüMaps Guarantee™ são marcas comerciais da Garmin Ltd. ou das suas subsidiárias. Estas marcas não podem ser utilizadas sem a autorização expressa da Garmin. A marca e logótipos Bluetooth® são propriedade da Bluetooth SIG, Inc., sendo utilizadas pela Garmin sob licenca. Mac® é uma marca comercial da Apple Computer, Inc., sendo registada nos Estados Unidos e em outros países, microSD™ é uma marca comercial da SD-3C, LLC. Windows® é uma marca comercial registada da Microsoft Corporation nos Estados Unidos e em outros países.

 $\ensuremath{\mathbb{C}}$  2011 Garmin Ltd. ou das suas subsidiárias

CE

Março de 2011

Referência 190-01280-54 Rev. B

Impresso em Taiwan